## 各種設定 本文転送設定

## 1. すだちくんメールにログインしてください。

| すだち・<br>http://www.                                          | くんメール 🥋<br>ourtokushima.jp                                                              | すだちくんメールに<br>関するお問い合わせ | 受付時間 9:30~18:1<br>くろうは いや<br>Tel.0120-968-18 | 文徳島県           Tokushima Prefectural Government                                           |
|--------------------------------------------------------------|-----------------------------------------------------------------------------------------|------------------------|----------------------------------------------|-------------------------------------------------------------------------------------------|
| НОМЕ                                                         | すだちくんメールとは                                                                              | 機能・提供サービス              | ユーザーサポート                                     | ●新規登録                                                                                     |
| 新着情報<br>- 従来型携帯電話<br>- ログイン時にうたス<br>- 本文転送設定方<br>- すたちくんメールプ | こよるすだちくんメール利用のための設定変<br>ワード等の再設定を求められた場合は。<br><u>去な掲載しました。</u><br>PFレス・携帯メールアドレスでのログイン方 | 更について<br>法哲場戦しました。     | <u>新者情報一覧</u>                                | すだちくんメールへのログイン<br>は、YahooDで<br>Y ログイン ○*<br>医療機関検索<br>検索<br>◆<br>詳細検索<br>休日夜間 ★★★<br>救急情報 |

\_\_\_\_\_

| YAHOO!<br>JAPAN                                                                     | ~JU-7                   |  |  |
|-------------------------------------------------------------------------------------|-------------------------|--|--|
| ▶大人気!【くじで当たる】最大2,000ポイント!! 入会5,000ポイント!年会費者                                         | ĸ年無料のクレジットカード           |  |  |
| サービスの利用を継続するためには                                                                    | <u></u> <del>7</del> −₹ |  |  |
| Yahoo! JAPANに登録されているお客様の情報をYahoo! JAPAN以外のサイトが提供するサービ<br>スでもご利用いただくため、下記のステップが必要です。 | Yahoo! JAPAN ID         |  |  |
| ◎ ステップ1:Yahoo! JAPANにログインしてください。                                                    | バスワード                   |  |  |
| ◎ ステッブ2:注意事項を確認し、問題なければ 同意する]ボタンを押してください。                                           | ログインしたままにする             |  |  |
| なお、外部アブリケーションがYahoo! JAPANに登録されているお客様の情報を利用しない場合<br>は、ステップ2が省略されることがあります。           | ログイン                    |  |  |
|                                                                                     | ログインできない 新規取得           |  |  |
| 「ログインシール」機能 提供終了のお知らせ                                                               |                         |  |  |

2. ログイン後のメニューから、メールを選択します。

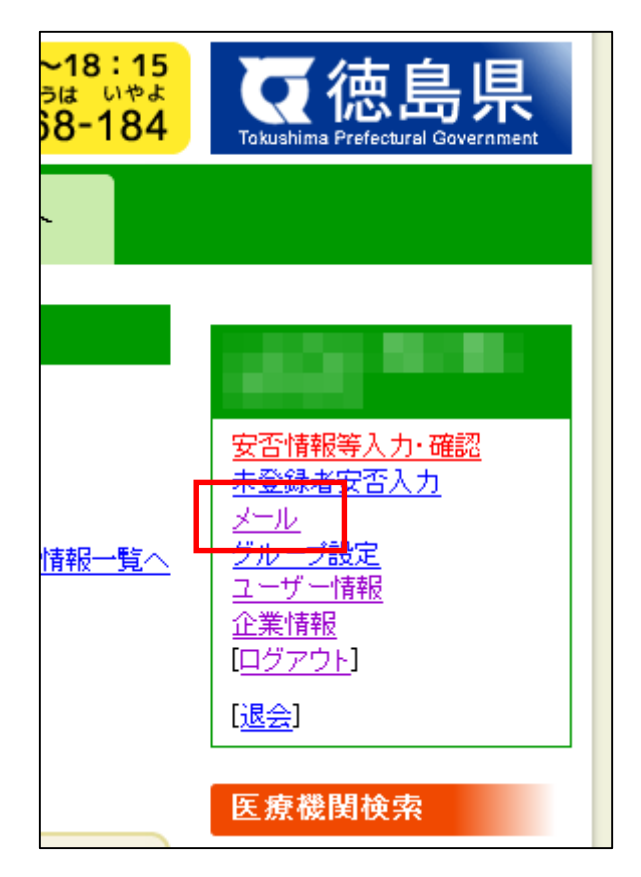

パスワードの再確認では、再度パスワードを入力して、「続ける」をクリックください。

| 5R/A- |               | テーマ 😺 |
|-------|---------------|-------|
|       | パスワードの再確認     |       |
|       |               |       |
|       |               |       |
|       | 続ける           |       |
|       | ■ ログインしたままにする |       |
|       | ログインできない      |       |
|       |               |       |
|       |               |       |

3. ヤフーメールで、メールオプションを選択します。

| <u>ina.</u>                                                               | Y!                        | ウェブ検索                                        |
|---------------------------------------------------------------------------|---------------------------|----------------------------------------------|
| こんにちは、<br>[ <u>ログイン履歴</u> – <u>登録情報</u> – <u>ログアウト</u> ]                  | <u>Yahoo!</u>             | <u>JAPAN</u> - <u>My Yahoo!</u> - <u>ヘルプ</u> |
| カレンダー ボックス                                                                | <u>新着情報</u> - <u>スマ</u> ー | <u>・トフォン</u> - <u>メールオブション</u>               |
|                                                                           | メールの                      | )検索 Yahoo!検索                                 |
| 図 未読メールはありません                                                             |                           | PR                                           |
| おすすめ情報                                                                    |                           |                                              |
| ママホ内の連絡先や写真を、パソコンで管理するには?<br>Yahoo!スマホマネージャーを使えば、パソコンへ大切なデータを簡単に移行でき便利です。 |                           |                                              |
| 必ずお読みください                                                                 |                           |                                              |

4. メールオプションで、「POP アクセスとメール転送」を選択します。

| オプション                                                                               | メールオプション                                                                                                    | Yahoo!メール                                                                                                    | レ(ベータ版)に変更する                                                                                              |
|-------------------------------------------------------------------------------------|----------------------------------------------------------------------------------------------------|----------------------------------------------------------------------------------------------------|----------------------------------------------------------------------------------------------------|
| 色                                                                                   | 迷惑メール対策                                                                                                    | メールの管理                                                                                                    | 追加サービス                                                                                                    |
| <ul> <li>メール</li> <li>アドレスブック</li> <li>カレンダー</li> <li>ボックス</li> <li>登録情報</li> </ul> | <ul> <li>迷惑メール対策</li> <li>迷惑メール対策として、</li> <li>下記の2つの機能の設定ができます。</li> <li>迷惑メールフィルター</li> <li>イメージブロック</li> </ul> | メールアドレスの追加・<br>編集・削除<br>Yahoo!メール以外のメー<br>ルアドレス(外部メール)<br>でも、Yahoo!メールを介し<br>て送受信ができます。<br>メールアドレスは、最大5<br>つまで追加できます。 | Yahoo!メール セキュリ<br>ティーバック<br>Yahoo!メールを手軽に<br>アップグレード。迷惑<br>メールもウイルスメール<br>も容量の不満もこれー<br>つでまとめて解決できま<br>す。 |
|                                                                                     | セーフティーアドレスと<br>は、お使いのYahoo!メー                                                                                     | POPアクセスとメール<br>転送                                                                                                    | Yahoo!メール ウイル<br>スチェックサービス                                                                                |
|                                                                                     | ルアドレスに迷惑メール<br>を集中させないために、<br>代わりに受け付けるアド<br>レスです。ここでは、その<br>各種設定ができます。                                           | ほかのメールアドレスに<br>メールを転送できます。<br>また、POPアクセスに<br>よってYahoolメールアドレ<br>スのメールをメールソフト<br>マメックティッチャナ・ツ                          | 送受信したメールに対し<br>てウイルスの検知およ<br>び除去を自動的に行う<br>ことができます。                                                       |
|                                                                                     | 迷惑メール対策情報                                                                                                    | POPアクセスとは                                                                                                    | Yahoo!メール コラボ<br>レーション                                                                                    |

パスワードの再確認では、再度パスワードを入力して、「続ける」をクリックください。

|   | バスワードの再確認                         | 7-4 |
|---|-----------------------------------|-----|
| ſ | パスワード                             |     |
|   | 続ける                               |     |
|   | 🔲 ログインしたままにする                     |     |
|   | 別のYahoo! JAPAN Dでログイン<br>ログインできない |     |

POPアクセスとメール転送画面が表示されます。

| POPアクセスとメール転送                                                                                                    |                                                                                                    |  |  |
|----------------------------------------------------------------------------------------------------|----------------------------------------------------------------------------------------------------|--|--|
| 現在ご利用中のYahoo! JAPAN IDは、「Yahoo!デリバー」をご登録いただかなくても、「ブラウザアクセスとPOPアクセス」「メール転送」の<br>どちらかのサービスをご利用いただけます。                                                  |                                                                                                    |  |  |
| サービスを選択                                                                                                    |                                                                                                    |  |  |
| <ul> <li>ブラウザアクセスとPOPアクセス</li> <li>ウェブブラウザ上でYahoo!メールの送受信を行うとともに、メールソフト(Outlook、Becky!、Thunderbirdなど)を利用して送受信を行う。</li> </ul>                         | POP/SMTPアクセスをご利用になると、Yahoo!メールの送<br>受信をいままでどおりウェブブラウザ上で行えるだけでな<br>く、メールソフトやスマートフォンなどのモバイル端末からも<br>ご利用いただけるようになります。                                                                                                   |  |  |
| <ul> <li>メールソフトでの受信の際に</li> <li>● 迷惑メールフォルダのメールは受信しない</li> <li>● 迷惑メールフォルダを含むすべてのメールを受信する</li> <li>■ 迷惑メールフォルダのメールは、件名に[spam]と追記して<br/>受信</li> </ul> | また、ご利用のメールソフトやモバイル端末の設定に<br>よっては、メールソフトやモバイル端末で受信したメー<br>ルは、ウェブ版Yahoo!メールの[受信箱]フォルダから<br>削除されます。メールソフトやモバイル端末で受信した<br>あとも、ウェブ版Yahoo!メールの [受信箱]フォルダに<br>メールを残したい場合は、メールソフトやモバイル端末<br>を、 <u>サーバーにメールを残す設定</u> にしてください。 |  |  |
| <ul> <li>メール転送<br/>Yahoo!メールあてのメールを指定したメールアドレスに転送する。</li> </ul>                                                                                      | 「メール転送」を利用することで、Yahoo!メールに届いたメー<br>ルはここで指定したメールアドレスに自動的に転送されま<br>す。                                                                                                    |  |  |
| 転送先のメールアドレス (例: 〇〇〇〇@ムムムム.com) を<br>入力してください。<br>ほかのYahoo!メールアドレスには転送できません。                                                                          | 注意:転送されたメールはYahoo!メール上には残りま<br>せん。                                                                                                    |  |  |
| 設定する                                                                                                    |                                                                                                    |  |  |

5. メールの転送先を設定します。

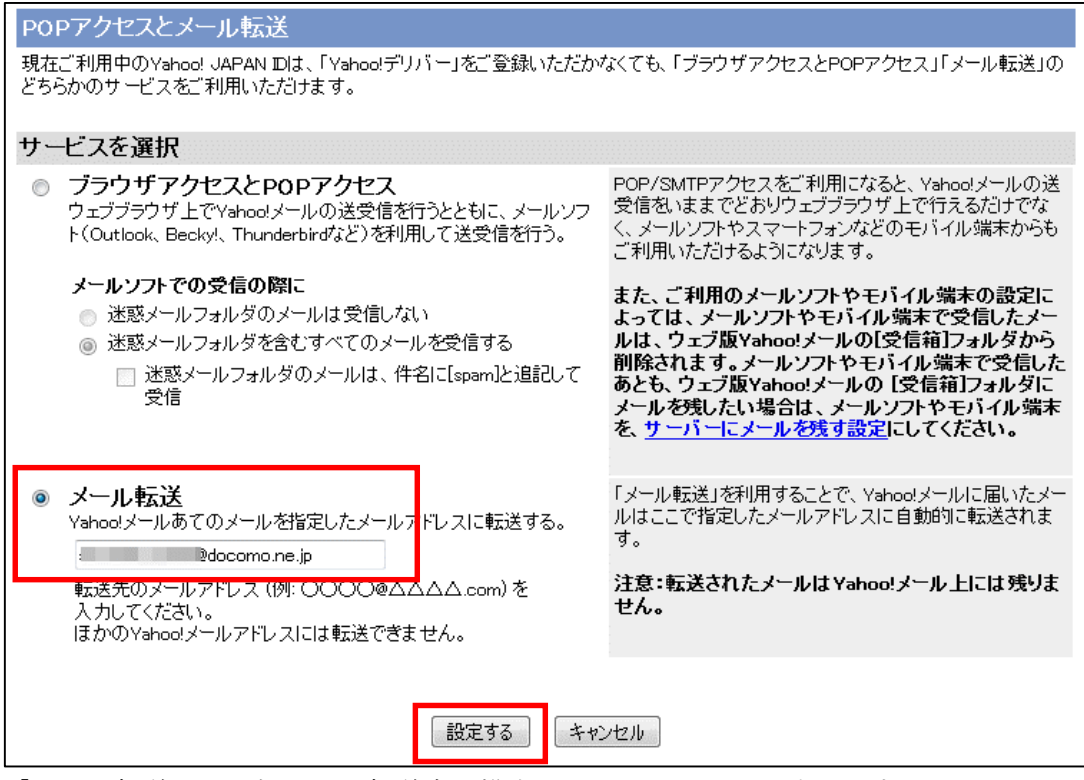

- 「メール転送」を選択して、転送先の携帯メールアドレスを入力します。
- 入力した後で、「設定する」ボタンを押して登録します。

「設定する」ボタンを押したあとは、設定画面に戻ります。

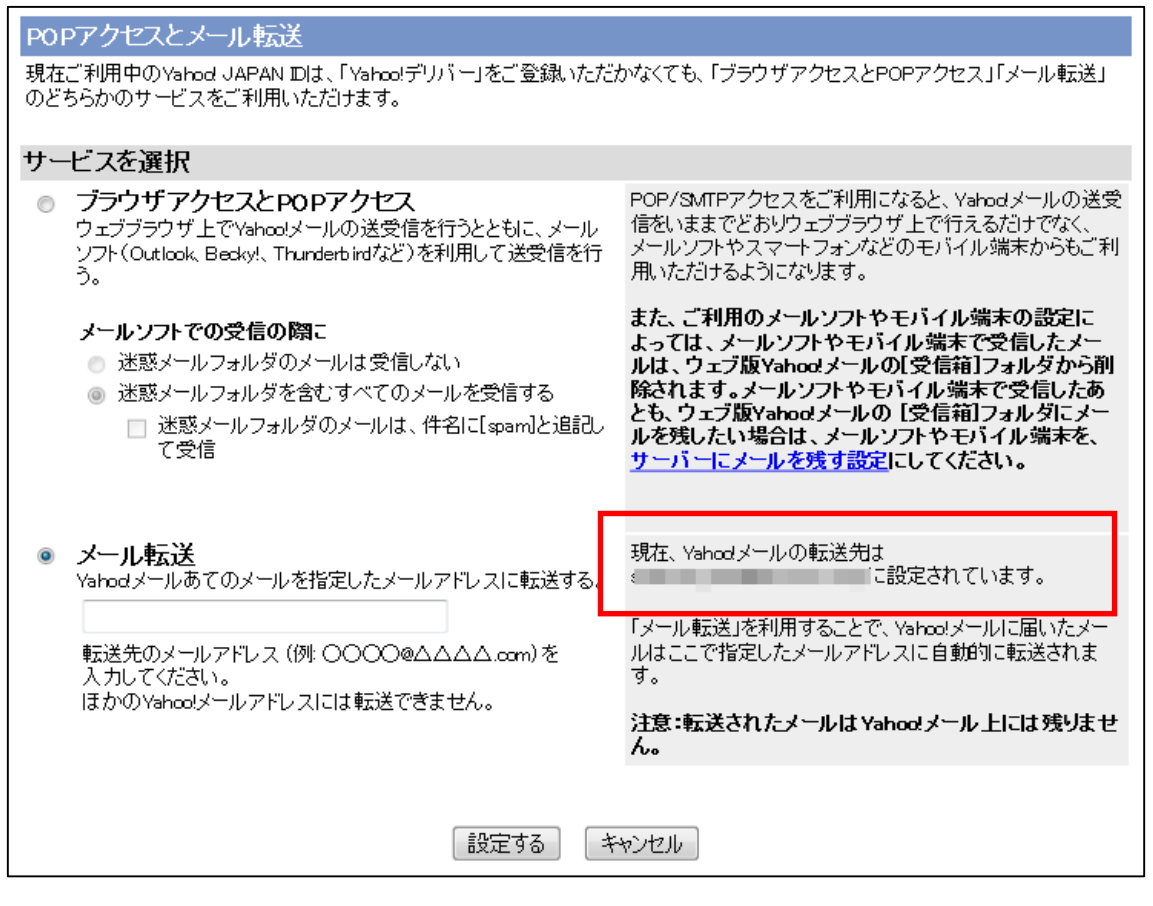

登録内容が表示されているので、転送先が間違っていないか、確認してください。

これで転送の設定は完了です。